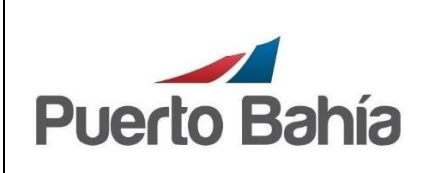

## GUÍA DE RADICACIÓN DE BLS HIJOS - HBL.

Página 1 de 8

# 1. Objetivo

Establecer los lineamientos para las radicaciones de Documentos de Transportes hijos y/o HBLS, ante la Sociedad Portuaria Puerto Bahía S.A, con el fin de cumplir con los requisitos documental y conformidades aduaneras que haya a lugar.

# 2. Alcance

Aplica a todos los Agente de Carga Internacional, Consolidadores de carga y Transportadores Marítimos, quienes transportas sus mercancías, hasta las instalaciones de Sociedad Portuaria Puerto Bahía S. A.

#### 3. Condiciones Generales

El proceso debe ser realizado por funcionarios de los Agentes de carga internacional, consolidadoras y transportadores marítimos entre otros.

Los usuarios deben ingresar a el siguiente enlace para ejecutar la solicitud de nominación de operadores portuarios <u>https://puertobahia.com.co/recommends/hbl/</u>

Para la radicación de los Documentos de transportes hijo y/o HBL, los Agentes de carga, deben contar con inscripción y/o actualización vigente ante SPPB.

Con el fin de realizar el registro de datos de los HBLs, debe solicitar sus facturas a través de la página web <u>https://puertobahia.com.co/solicitudes-de-facturacion/</u> y realizar el pago por el portal PSE.

#### 4. Documentos de Referencia

PR – DOCAD – 03 Digitación de motonaves y recibo de carga en puerto

#### 5. Definiciones

#### SPPB

Sigla de Sociedad Portuaria Puerto Bahía SA

#### Agente de carga Internacional (ACI)

Persona natural o jurídica que actúa como intermediarios frente a las empresas de transportes y los clientes finales que son los importadores o exportadores y quienes reciben acompañamiento antes y durante del proceso del traslado de las mercancías.

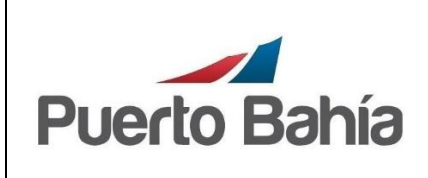

# Consolidador de carga

Persona natural o jurídica, actuando como operador encargado de realizar transporte internacional de mercancías de forma agrupada o bajo su propio nombre y responsabilidad.

### TOS

Herramienta informática de la Sociedad Portuaria Puerto Bahía SA

# KissFlow

Software de gestión para el trabajo y actividades de SPPB SA

# HBL

Bls hijos.

BL Bill of lading.

# 6. Responsable

Funcionarios de ACI. Funcionarios de Consolidadores de carga.

# 7. Descripción de Actividades

Ingreso al Sistema, este proceso se encuentra compuesto por dos pasos, <u>Radicación de HBL</u> y <u>Confirmación de pago de HBL.</u>

# 7.1 Radicación de Hbls

• Ingresar a el enlace <u>https://puertobahia.com.co/recommends/hbl/</u> y seleccionar la casilla radicación de HBL.

|              |                                                    | Código No. GA – DOCAD – 04 |
|--------------|----------------------------------------------------|----------------------------|
|              | BLS HIJOS - HBL.                                   | Versión No. 1.0            |
| Puerto Rabía |                                                    | Aprobado: 12/02/2024       |
|              | Proceso: Documentación Aduanera<br>Subproceso: N/A | Página 3 de 8              |

| Actividad realizada *                               |                                      |                      |   |
|-----------------------------------------------------|--------------------------------------|----------------------|---|
|                                                     |                                      |                      |   |
| <ul> <li>Radicacion de HBLs</li> </ul>              |                                      |                      |   |
| Confirmación de pago de HBLs                        |                                      |                      |   |
| Diligenciar los campo                               | s obligatorios marcados co           | on (*)               |   |
| Apreciado usuario, seleccione el tipo de acción que | e desea realizar:                    |                      |   |
| Actividad realizada *                               |                                      |                      |   |
| Radicacion de HBLs                                  |                                      |                      |   |
| Confirmación de pago de HBLs                        |                                      |                      |   |
| Solicitud de radicación de HBLs                     |                                      |                      |   |
| Fecha y hora de solicitud *                         | Consecutivo                          |                      |   |
| 16/1/2024, 15:49                                    |                                      |                      |   |
| NIT*                                                | Razon social *                       |                      |   |
| C.C. del funcionario solicitante *                  | Nombre del funcionario solicitante • |                      |   |
|                                                     |                                      |                      |   |
|                                                     |                                      | notificación alterno | Y |
| Teléfono de contacto *                              | Motonave *                           | FTA                  |   |
|                                                     |                                      | DD/MM/YY             | Ö |
|                                                     | BIs Master e Hijos *                 |                      |   |
| BL MASTER.                                          |                                      |                      |   |
| BL MASTER.                                          | Adjuntar archivos                    |                      |   |

|                  | GUÍA DE RADICACIÓN DE                              | Código No. GA – DOCAD – 04 |
|------------------|----------------------------------------------------|----------------------------|
|                  | BLS HIJOS - HBL.                                   | Versión No. 1.0            |
| Puerto Babía     |                                                    | Aprobado: 12/02/2024       |
| Proceeding Press | Proceso: Documentación Aduanera<br>Subproceso: N/A | Página 4 de 8              |

| <ul> <li>Registrar Correo electrónico corporativo.</li> <li>Registrar # de BL Máster.</li> </ul> |                                           |                                |          |
|--------------------------------------------------------------------------------------------------|-------------------------------------------|--------------------------------|----------|
| Realizar el cargue de arch                                                                       | nivo de Bls Mas                           | ter e hijos.                   |          |
| Solicitud de radicación de HBLs                                                                  |                                           |                                |          |
| Fecha y hora de solicitud *                                                                      | Consecutivo                               |                                |          |
| 16/1/2024, 15:49                                                                                 |                                           |                                |          |
| AGENTE DE CARGA INTERNACIONAL                                                                    |                                           |                                |          |
| NIT *                                                                                            | Razon social *                            |                                |          |
|                                                                                                  |                                           |                                |          |
| C.C. del funcionario solicitante *                                                               | Nombre del funcionario solicit            | ante *                         |          |
|                                                                                                  |                                           |                                |          |
| Correo de notificación *                                                                         |                                           | Correo de notificación alterno |          |
|                                                                                                  |                                           |                                |          |
| Teléfono de contacto *                                                                           | Motonave *                                |                                | ETA      |
|                                                                                                  |                                           |                                | DD/MM/YY |
| BL MASTER.                                                                                       | Bis Master e Hijos *<br>Adjuntar archivos | $\bigtriangledown$             |          |

 $\square$ 

Ö

|                     |                                                    | Código No. GA – DOCAD – 04                  |
|---------------------|----------------------------------------------------|---------------------------------------------|
|                     | GUIA DE RADICACION DE<br>BI S HUOS - HBI           | Versión No. 1.0                             |
| <b>Duorto Rabía</b> |                                                    | Aprobado: 12/02/2024                        |
|                     | Proceso: Documentación Aduanera<br>Subproceso: N/A | Página 5 de 8                               |
|                     |                                                    |                                             |
|                     |                                                    | Row 1                                       |
| Cargar archivos     |                                                    | Row 1                                       |
| Cargar archivos     |                                                    | Row 1 C X X X X X X X X X X X X X X X X X X |
| Cargar archivos     |                                                    | Row 1 C X X Archivos seleccionados (0)      |

 $(\uparrow)$ 

Suelte sus archivos para cargarlos ° Elija sus archivos

| • | Polocionar los números de RIs hijos  |
|---|--------------------------------------|
| • | Relacionar los numeros de Bis nilos. |

NOTA: Cada vez que se relacione un Bl hijo, se debe marcar la casilla añadir, para que este sea tomado por el sistema.

Cancelar

Listo

|                | Relacion d        | le Bls                     |                         |                       |        |
|----------------|-------------------|----------------------------|-------------------------|-----------------------|--------|
|                |                   | No. Bls Hijos (Hbls) * 🛛 🗸 | Adjuntar BIs * v        | Observaciones ~       |        |
|                |                   |                            | No data found           |                       |        |
| $ \Rightarrow$ | Añadir            | 1 más filas                |                         |                       |        |
|                |                   |                            |                         |                       |        |
| No             | <b>ta:</b> Para t | ener en cuenta lo sigu     | uiente:                 |                       |        |
|                | Las r             | adicaciones de HBL s       | e realiza por cada docu | mento de transporte m | áster. |
|                |                   |                            |                         |                       |        |

|                                                  |                                                    | Código No. GA – DOCAD – 04       |
|--------------------------------------------------|----------------------------------------------------|----------------------------------|
|                                                  | BLS HIJOS - HBL.                                   | Versión No. 1.0                  |
| Puerto Bahía                                     |                                                    | Aprobado: 12/02/2024             |
|                                                  | Proceso: Documentación Aduanera<br>Subproceso: N/A | Página 6 de 8                    |
|                                                  |                                                    |                                  |
| 7.2 Confirmación de pago                         | o de HBL.                                          |                                  |
| Ingresar a el enlace<br>confirmación de pago de  | https://puertobahia.com.co/recommen<br>de HBL.     | ds/hbl/ y seleccionar la casilla |
| Solicitud de radicación HBL                      |                                                    |                                  |
|                                                  |                                                    |                                  |
| Puerto Bahía                                     | )                                                  |                                  |
| Apreciado usuario, seleccione el tipo de acció   | n que desea realizar:                              |                                  |
| Actividad realizada *                            |                                                    |                                  |
| Radicacion de HBLs                               |                                                    |                                  |
| <ul> <li>Confirmación de pago de HBLs</li> </ul> |                                                    |                                  |
|                                                  |                                                    |                                  |
|                                                  |                                                    |                                  |
| Diligenciar los campos                           | obligatorios marcados con (*)                      |                                  |
| Registrar Numero de factura p                    | pagada y adjuntar soporte de pago                  |                                  |
|                                                  |                                                    |                                  |
| 👝 Confirmación de                                | pago                                               |                                  |
| e HBLs                                           |                                                    |                                  |
| Confirmacion de                                  | Pago de Hbls                                       |                                  |
| Consecutivo_Ac                                   | Fecha y hora de solicitud_Ac *                     |                                  |
|                                                  | 16/1/2024, 12:51                                   |                                  |
|                                                  |                                                    |                                  |
| MBLSPPB1                                         |                                                    |                                  |
|                                                  |                                                    |                                  |
| AGENTE DE CARGA I                                | NTERNACIONAL                                       |                                  |
| NIT_Ac *                                         | Razon social_Ac                                    |                                  |
| xxxxxxxx                                         |                                                    |                                  |
| Correo de notificación A                         | AC* Correo de notificación alte                    | rno AC                           |
| ejemplo: usuario@p                               | prueba.com                                         |                                  |
| El valor debe ser un correo                      | electrónico válido                                 |                                  |
| Numero de factura *                              | Soporto de Pago *                                  |                                  |
| PB1234                                           | Adjuntar archivos                                  |                                  |
|                                                  |                                                    |                                  |
|                                                  |                                                    |                                  |
|                                                  |                                                    |                                  |

| 4            |                                                    | Código No. GA – DOCAD – 04 |
|--------------|----------------------------------------------------|----------------------------|
|              | BLS HIJOS - HBL.                                   | Versión No. 1.0            |
| Puerto Rabía |                                                    | Aprobado: 12/02/2024       |
|              | Proceso: Documentación Aduanera<br>Subproceso: N/A | Página 7 de 8              |

| Cargar archivos                                                                                                    |                                                                                                    |                                                                                                    |              |               |                      | X        |
|----------------------------------------------------------------------------------------------------|----------------------------------------------------------------------------------------------------|----------------------------------------------------------------------------------------------------|--------------|---------------|----------------------|----------|
|                                                                                                    |                                                                                                    |                                                                                                    |              |               | Archivos seleccionad | os (1)   |
| Local files                                                                                                    |                                                                                                    |                                                                                                    |              |               | Nov Done             | ×        |
|                                                                                                    |                                                                                                    | 0                                                                                                    |              |               |                      |          |
|                                                                                                    |                                                                                                    | <u>(</u> ရ)                                                                                                    |              |               |                      |          |
|                                                                                                    | Suelte                                                                                                    | sus archivos par                                                                                                    | a cargarlos  |               |                      |          |
|                                                                                                    | N                                                                                                    | 0                                                                                                    |              |               |                      |          |
|                                                                                                    |                                                                                                    | Elija sus archivos                                                                                                    |              |               |                      |          |
|                                                                                                    |                                                                                                    |                                                                                                    |              |               |                      |          |
|                                                                                                    |                                                                                                    |                                                                                                    |              |               |                      |          |
|                                                                                                    |                                                                                                    |                                                                                                    |              |               |                      |          |
|                                                                                                    |                                                                                                    |                                                                                                    |              |               | Cancelar             | Listo    |
|                                                                                                    |                                                                                                    |                                                                                                    |              |               |                      |          |
| rificar en rest                                                                                                    | umen la docume                                                                                                    | entación re                                                                                                    | gistrada y d | da click en d | enviar para          | finaliza |
| IFICAT EN TESU<br>No. DE BL<br>MBLSF                                                                                            | MASTER.*                                                                                                    | entación re                                                                                                    | gistrada y d | da click en d | enviar para          | finaliza |
| IFICAT EN TESU<br>No. DE BL<br>MBLSF<br>AGENTE                                                                                  | MASTER. *<br>PB1<br>DE CARGA INTERNACI                                                                                                    | entación re                                                                                                    | gistrada y d | da click en d | enviar para          | finaliza |
| No. DE BL<br>MBLSF<br>AGENTE<br>NIT_AC*                                                                                         | MASTER.*<br>PB1<br>DE CARGA INTERNACI                                                                                                    | entación reg<br>ONAL<br>Razon social_Ac                                                                                              | gistrada y d | da click en d | enviar para          | finaliza |
| TIFICAT EN TESU<br>No. DE BL<br>MBLSF<br>AGENTE<br>NIT_Ac+                                                                      | MASTER. •<br>PB1<br>DE CARGA INTERNACI                                                                                                    | entación reg<br>ONAL<br>Razon social_Ac                                                                                              | gistrada y d | da click en d | enviar para          | finaliza |
| No. DE BL<br>MBLSF<br>AGENTE<br>NIT_Ac*<br>XXXXX                                                                                | MASTER. *<br>PB1<br>DE CARGA INTERNACI<br>XXXX                                                                                                    | entación reg<br>ONAL<br>Razon social_Ac                                                                                              | gistrada y o | da click en o | enviar para          | finaliza |
| TIFICAT EN TESU<br>No. DE BL<br>MBLSF<br>AGENTE<br>NIT_Ac *<br>XXXXX<br>Correo de<br>ejempl                                     | Imen la docume<br>Master. •<br>PB1<br>DE CARGA INTERNACI<br>XXXX<br>notificación_AC *                                                                                          | entación reg<br>ONAL<br>Razon social_Ac                                                                                              | gistrada y o | da click en d | enviar para          | finaliza |
| TIFICAT EN RESU<br>No. DE BL<br>MBLSF<br>AGENTE<br>NIT_AC*<br>XXXXX<br>Correo de<br>Ejempl<br>El valor de                       | MASTER.*<br>PB1<br>DE CARGA INTERNACI<br>XXXX<br>e notificación_AC *<br>0: usuario@prueba.com<br>be ser un correo electrónico v                                                | entación reg<br>ONAL<br>Razon social_Ac                                                                                              | gistrada y o | da click en o | enviar para          | finaliza |
| rificar en resu<br>No. DE BL<br>MBLSF<br>AGENTE<br>NIT_Ac *<br>XXXXX<br>Correo de<br>ejempl<br>El valor de<br>Numero c          | Imen la docume<br>Master. *<br>PB1<br>DE CARGA INTERNACI<br>XXXX<br>notificación_AC *<br>o: usuario@prueba.com<br>be ser un correo electrónico v<br>e factura *                | entación reg<br>ONAL<br>Razon social_Ac                                                                                              | gistrada y o | da click en o | enviar para          | finaliza |
| No. DE BL<br>MBLSF<br>AGENTE<br>NIT_Ac *<br>XXXXX<br>Correo de<br>ejempl<br>El valor de<br>Numero c<br>PB123                    | MASTER. *<br>PB1<br>DE CARGA INTERNACI<br>XXXX<br>e notificación_AC *<br>0: usuario@prueba.com<br>be ser un correo electrónico v<br>e factura *                                | entación reg<br>ONAL<br>Razon social_Ac<br>álido<br>Soporto de Pago d<br>SygA.pc                                                     | gistrada y o | da click en o | enviar para          | finaliza |
| No. DE BL<br>MBLSF<br>AGENTE<br>NIT_AC*<br>XXXXX<br>Correo de<br>ejempi<br>El valor de<br>Numero c<br>PB123                     | PDIZA<br>Imen la docume<br>MASTER.*<br>PB1<br>DE CARGA INTERNACI<br>XXXX<br>e notificación_AC *<br>0: usuario@prueba.com<br>be ser un correo electrónico v<br>e factura *<br>4 | entación reg<br>ONAL<br>Razon social_Ac<br>álido<br>Soporto de Pago 4<br>Soporto de Pago 4<br>Soporto de Pago 4<br>Soporto de Pago 4 | gistrada y o | da click en o | enviar para          | finaliza |
| rificar en resu<br>No. DE BL<br>MBLSF<br>AGENTE<br>NIT_Ac*<br>XXXXX<br>Correo de<br>ejempl<br>El valor de<br>Numero d<br>PB123- | Imen la docume<br>MASTER.*<br>PB1<br>DE CARGA INTERNACI<br>XXXX<br>notificación_AC *<br>o: usuario@prueba.com<br>be ser un correo electrónico y<br>e factura *                 | entación reg<br>ONAL<br>Razon social_Ac                                                                                              | gistrada y o | da click en o | enviar para          | finaliza |

|                     |                                                    | Código No. GA – DOCAD – 04 |
|---------------------|----------------------------------------------------|----------------------------|
|                     | BLS HIJOS - HBL.                                   | Versión No. 1.0            |
| <b>Duorto Rabía</b> |                                                    | Aprobado: 12/02/2024       |
|                     | Proceso: Documentación Aduanera<br>Subproceso: N/A | Página 8 de 8              |

#### 8. Aspectos de Seguridad y Salud en el Trabajo

Controles establecidos dentro de la matriz de riesgos de SPPB.

## 9. Control Ambiental

Controles establecidos dentro de la matriz de riesgos de SPPB.

# 10. Equipos, Herramientas y Materiales

Equipo de cómputo, herramienta tecnológica Kissflow

# 11. Formatos y Registros

N/A

#### 12. Anexos

N/A

| Histórico de Revisiones |                                               |                        |  |  |
|-------------------------|-----------------------------------------------|------------------------|--|--|
| Revisión                | Revisión Fecha Descripción de la Modificación |                        |  |  |
| 1.0                     | 12/02/2024                                    | Creación del Documento |  |  |

| Elaboró / Actualizó |                                            | Revisó |                                                                | Aprobó |                             |
|---------------------|--------------------------------------------|--------|----------------------------------------------------------------|--------|-----------------------------|
| Nombre              | Yimmy Graciani<br>Bleydis De Avila         | Nombre | Suleima Carey /<br>Heluis Melendez                             | Nombre | Jaime Pinto                 |
| Cargo               | Supervisor de<br>Documentación<br>Aduanera | Cargo  | Coordinadora de<br>documentación<br>aduanera /<br>Analista SIG | Cargo  | Gerente de<br>Documentación |
| Fecha               | 17/01/2024                                 | Fecha  | 17/01/2024                                                     | Fecha  | 12/02/2024                  |